IP ONLINE JOURNAL A Digital Library Collection

# How to Register as a "Institutional"

#### Go to the website <a href="https://iponlinejournal.com/">https://iponlinejournal.com/</a>

Click on "<u>Register</u>"

| M (no subject) - neelam.isspl@gma 🗙 🚯 IP O                                                                                                    | inline Journal × +            |                             |                  |                                                         |                                                                                                    | ~         | - 0                                      | ×           |
|----------------------------------------------------------------------------------------------------|-------------------------------|-----------------------------|------------------|---------------------------------------------------------|----------------------------------------------------------------------------------------------------|-----------|------------------------------------------|-------------|
| $\leftrightarrow$ $\rightarrow$ C $\triangleq$ iponlinejournal.com                                                                                                    |                               |                             |                  |                                                         | LE.                                                                                                    | ☆ ★       | * • 4                                    | ip :        |
| IP C                                                                                                    | DNLINE JOURNAL                |                             |                  | CONTACT NO:<br>91-11-61364114, 61364115,<br>08826373757 | EMAIL ID:<br>subscription@ipinnovative.co<br>support@iponlinejournal.com                                                                                                    |           |                                          | Î           |
| HOME A                                                                                                    | BOUT US RESOURCES 🔻           | FREE TRIAL CONTACT          |                  | N                                                       |                                                                                                    | 2         |                                          |             |
| The statement of the statement of the st | and the same of               | COLUMN TWO IS NOT           |                  | -                                                       | Transmission of the local division of the local division of the lo | 1.418     |                                          |             |
|                                                                                                    | is Books                      | CI                          | ick on           |                                                         |                                                                                                    |           | lī                                       | Ţ           |
| Sear                                                                                                    | ch for peer-revie             | wed journals & a            | articles         |                                                         |                                                                                                    | 10        | n Di                                     |             |
| Search f                                                                                                    | for peer-reviewed journals, a | rticles and open access cor | tent.<br>Keyword |                                                         |                                                                                                    | D .       | 11.11                                    | ١.          |
| ISSN                                                                                                    |                               |                             | Subject          |                                                         |                                                                                                    | No.       | 115                                      |             |
| Second Second                                                                                                    | earch                         |                             |                  |                                                         |                                                                                                    |           | 11                                       | 1           |
| 10000                                                                                                    |                               |                             |                  |                                                         |                                                                                                    | -         | -                                        |             |
|                                                                                                    |                               |                             |                  | -                                                       |                                                                                                    |           |                                          |             |
|                                                                                                    |                               |                             |                  |                                                         |                                                                                                    |           |                                          |             |
| https://iponlinejournal.com/user-register                                                                                                    |                               | Request for f               | ree trial access |                                                         |                                                                                                    |           | C                                        |             |
| Generation 33℃     Haze     Haze     Security 100 - 100 -          |                               | Q Search                    |                  | 📮 🧿 🖷                                                   | ^ <sup>E</sup>                                                                                                    | NG ⊑¶ d×i | <ul> <li>14</li> <li>09/08/20</li> </ul> | 13 <b>Ç</b> |

#### ➢ Fill the all required details for "User Register"

| io subject) - neelam.isspl@gmai 🗙    | IP Online Journal-Dig                  | gital Library C 🗙 🕂 |            |         |                      |                                              |                                                         |                        | ~ - | . 0           |
|--------------------------------------|----------------------------------------|---------------------|------------|---------|----------------------|----------------------------------------------|---------------------------------------------------------|------------------------|-----|---------------|
| → C                                  | n/user-register                        |                     |            |         |                      |                                              |                                                         | @ ☆                    | ★ ± | . <b>⊡</b> 1i |
| P                                    | IP ONLINE 3<br>A Digital Library Colle | JOURNAL<br>action   |            |         | CON<br>91-11<br>088: | TACT NO:<br>-61364114, 61364115,<br>26373757 | EMAIL ID:<br>subscription@ipinno<br>support@iponlinejou | vative.com<br>rnal.com |     |               |
| НОМЕ                                 | ABOUT US                               | RESOURCES -         | FREE TRIAL | CONTACT | LOGIN                |                                              |                                                         | ۹                      |     |               |
|                                      |                                        |                     |            |         |                      |                                              |                                                         |                        |     |               |
| User                                 | r Regist                               | er)                 |            |         |                      |                                              |                                                         |                        |     |               |
| Select Po                            | aister Type                            |                     |            |         |                      |                                              |                                                         |                        |     |               |
| Select R                             | egister Type                           |                     |            |         | ~                    |                                              |                                                         |                        |     |               |
|                                      |                                        |                     |            |         |                      |                                              |                                                         |                        |     |               |
| Email Add                            | Iress                                  |                     |            |         |                      |                                              |                                                         |                        |     |               |
| Email Add                            | Iress                                  |                     |            |         |                      |                                              |                                                         |                        |     |               |
| Email Add                            | dress<br>a                             |                     |            |         |                      |                                              |                                                         |                        |     |               |
| Email Add                            | dress<br>9                             |                     |            |         |                      |                                              |                                                         |                        |     |               |
| Email Add                            | dress<br>e<br>on                       |                     |            |         |                      |                                              |                                                         |                        |     |               |
| Email Add<br>Full Name<br>Designatio | aress<br>a<br>on                       |                     |            |         |                      |                                              |                                                         |                        |     |               |
| Email Add                            | a<br>on                                |                     |            |         |                      |                                              |                                                         |                        |     |               |
| Email Add                            | a<br>on                                |                     |            |         |                      |                                              |                                                         |                        |     |               |
| Email Add                            | a<br>on<br>umber                       |                     |            |         |                      |                                              |                                                         |                        |     |               |
| Email Add                            | on                                     |                     |            |         |                      |                                              |                                                         |                        |     | C             |

Select register type as an "Institutional"

| M (no subject) - neelam.isspl@gmai 🗴 🚯 IP Online Journal-Digital Library - x 🕂                                                                                                    | ~ - o ×                                                                                                    |
|----------------------------------------------------------------------------------------------------|----------------------------------------------------------------------------------------------------|
| ← → C                                                                                                    | 년 🌣 🛊 🛃 🗊 🔅                                                                                                    |
| IP ONLINE JOURNAL CONTACT NO:<br>91-11-61364114, 61364115,<br>08826573757                                                                                                    | EMAIL ID:<br>subscription@ipinnovative.com<br>support@iponlinejournal.com                                                                                                    |
| HOME ABOUT US RESOURCES - FREE TRIAL CONTACT REGISTER LOGIN                                                                                                    | ٩                                                                                                    |
| Vescrete   Select Register Type   Institutional (for library only)   Select Register Type   Institutional (for library only)   Institutional (for library only)   Institutional (f |                                                                                                    |
| 🤤 🔐 🙀 📕 Q. Search 🕒 🖬 📮 🧕 🖷                                                                                                    | ∧ <sup>ENG</sup> IN G× (m) 14:14 (m) 14:14 ( |

> Fill the all required details like:- Institution Name, Email, Address etc...

| M (no subject) - neelam.isspl@gma 🗴 🔞 IP Online Journal-Digital Library : 🗙 📝 iesrf - Yahoo India Search Results 🗴 🏻 🛞 Contact us - Innovative Educatio: 🗴 🖓 (Contact Us-IP | Innovative Publica: ×   + · · · · · · × |
|----------------------------------------------------------------------------------------------------|-----------------------------------------|
| ← → C a iponlinejournal.com/user-register                                                                                                    | ९ 🖻 🛧 🗯 🛃 🗊 🔅                           |
| User Register                                                                                                    |                                         |
| Select Register Type                                                                                                    |                                         |
| Institutional (for library only)                                                                                                    |                                         |
| Institution Name                                                                                                    |                                         |
| Innovative Education and Scientific Research Foundation                                                                                                    |                                         |
| Website Url                                                                                                    |                                         |
| www.esf.org                                                                                                    |                                         |
| Email Address                                                                                                    |                                         |
| editor iest/@gmail.com                                                                                                    |                                         |
| Enter Contact Person Name                                                                                                    |                                         |
| Raketh Pandt                                                                                                    |                                         |
| Designation                                                                                                    |                                         |
| Director                                                                                                    |                                         |
| Mobile Number                                                                                                    |                                         |
| 8626373757                                                                                                    |                                         |
| Alternative Mobile Number (Optional)                                                                                                    |                                         |
| 8802287746                                                                                                    |                                         |
| Landline Number (Optional)                                                                                                    |                                         |
| -91-1191364114                                                                                                    |                                         |
| Country                                                                                                    |                                         |
| India 🖌 🖌                                                                                                    |                                         |
| Institution Address                                                                                                    |                                         |
| 1nt Floor, A-2, Guiub Bagh, Naunada<br>Littatr: Nagar, New Deltri - 11009, India                                                                                            |                                         |
| Capitcha Code                                                                                                    |                                         |
| Register                                                                                                    | 0                                       |
| 👙 39°C 🔡 Huze Q Search 🕒 🖬 💭 💶 🥥 📹                                                                                                    | ∧ ENG □ ⊄× → 14:16                      |

| M (no subject) - neelam issol@gmu 🗙 | 🙉 IP Online Journal-Dioital Library / 🗴 📝 Jeef - Vaboo India Search Results 🗴 🍈 Contact us - Innovative Education 🗴 🕼 Contact LiseP Innovative Publication 🗴 🕇 |       | ~        |     | - 0     | ×    |
|-------------------------------------|----------------------------------------------------------------------------------------------------|-------|----------|-----|---------|------|
| ← → C  iponlinejournal.             | com/user-register                                                                                                    | QIR   | ¢        | * 3 | -<br>-  | 10   |
|                                     | Email Address                                                                                                    |       |          |     | _       | A    |
|                                     | editor.iesrf@gmail.com                                                                                                    |       |          |     |         |      |
|                                     | Enter Contact Person Name                                                                                                    |       |          |     |         |      |
|                                     | Rakesh Pandit                                                                                                    |       |          |     |         |      |
|                                     | Designation                                                                                                    |       |          |     |         |      |
|                                     | Director                                                                                                    |       |          |     |         |      |
|                                     | Mobile Number                                                                                                    |       |          |     |         | - 1  |
|                                     | 8826373757                                                                                                    |       |          |     |         | - 1  |
|                                     | Alternative Mobile Number (Optional)                                                                                                    |       |          |     |         | - 1  |
|                                     | 8802897746                                                                                                    |       |          |     |         | - 1  |
|                                     | Landline Number (Optional)                                                                                                    |       |          |     |         | - 1  |
|                                     | +91-1161364114                                                                                                    |       |          |     |         | - 1  |
|                                     | Country                                                                                                    |       |          |     |         | - 1  |
|                                     | India 🗸                                                                                                    |       |          |     |         | - 1  |
|                                     | Institution Address                                                                                                    |       |          |     |         | - 1  |
|                                     | 1st Floor, A-2, Gulab Bagh, Nawada                                                                                                    |       |          |     |         | - 1  |
|                                     | Utam Nadar, New Delhi - 110059, India                                                                                                    |       |          |     |         |      |
| (                                   | Captcha Code                                                                                                    |       |          |     |         |      |
|                                     | 6420                                                                                                    |       |          |     |         |      |
| Click on                            | Register                                                                                                    |       |          |     |         |      |
|                                     |                                                                                                    |       |          |     |         | 2    |
| - 33%                               |                                                                                                    | ENIC  |          |     | 1       | 4:17 |
| Haze                                | 📑 Q. Search 🕒 🖬 💭 💁 📮 🧕 📬                                                                                                    | ^ ENG | <u> </u> | ×   | 09/08/2 | 023  |

## Fill "Captcha Code" and then click on "Register"

### > Now, you have successfully registered, please check your email and activate your account.

| M (no subject) - neelam.isspl@gmai 🗙                                                                                                    | IP Online Journal-Digital Lib           | rary 🤇 🗙 📝 iesrf - Ya  | hoo India Search Results 🗙 | (*) Contact us - In | novative Education >                | 🗙 🏻 🍈 Contact Us-I                     | IP Innovative Publicat ×   +                                              |             | $\sim$ | - 0 ×               |
|----------------------------------------------------------------------------------------------------|-----------------------------------------|------------------------|----------------------------|---------------------|-------------------------------------|----------------------------------------|---------------------------------------------------------------------------|-------------|--------|---------------------|
| $\leftrightarrow$ $\rightarrow$ C $\bullet$ iponlinejournal.co                                                                                                    | om/user-register                        |                        |                            |                     |                                     |                                        |                                                                           | QĖ          | * * 3  | Ł 🛛 ք i             |
|                                                                                                    | IP ONLINE J<br>A Digital Library Collec | IOURNAL<br>ction       |                            |                     | CONTACT  <br>91-11-6136<br>08826373 | <b>NO:</b><br>64114, 61364115,<br>3757 | EMAIL ID:<br>subscription@ipinnovative.coi<br>support@iponlinejournal.com | n           |        | Î                   |
|                                                                                                    | HOME ABOUT US                           |                        | FREE TRIAL CONTACT         | REGISTER            | LOGIN                               |                                        |                                                                           | ٦           |        |                     |
|                                                                                                    | User Registe                            | ər                     |                            |                     |                                     |                                        |                                                                           |             |        |                     |
|                                                                                                    | Success ! You have suc                  | ccessfully registered, | please check your email a  | ind activate your   | account (Please o                   | check your spam f                      | older also).                                                              |             |        |                     |
|                                                                                                    | Select Register Type                    |                        |                            |                     |                                     |                                        |                                                                           |             |        |                     |
|                                                                                                    | Select Register Type                    |                        |                            |                     | ~                                   |                                        |                                                                           |             |        |                     |
|                                                                                                    | Email Address                           |                        |                            |                     |                                     |                                        |                                                                           |             |        |                     |
|                                                                                                    |                                         |                        |                            |                     |                                     |                                        |                                                                           |             |        |                     |
|                                                                                                    | Full Name                               |                        |                            |                     |                                     |                                        |                                                                           |             |        |                     |
|                                                                                                    |                                         |                        |                            |                     |                                     |                                        |                                                                           |             |        |                     |
|                                                                                                    | Designation                             |                        |                            |                     |                                     |                                        |                                                                           |             |        |                     |
|                                                                                                    |                                         |                        |                            |                     |                                     |                                        |                                                                           |             |        |                     |
|                                                                                                    | Affiliation                             |                        |                            |                     |                                     |                                        |                                                                           |             |        |                     |
|                                                                                                    |                                         |                        |                            |                     |                                     |                                        |                                                                           |             |        |                     |
|                                                                                                    | Mobile Number                           |                        |                            |                     |                                     |                                        |                                                                           |             |        |                     |
|                                                                                                    |                                         |                        |                            |                     |                                     |                                        |                                                                           |             |        |                     |
|                                                                                                    | Country                                 |                        |                            |                     |                                     |                                        |                                                                           |             |        | · ·                 |
| General State     General State     Gen |                                         |                        | <b>Q</b> Search            | <b>b e c</b>        | · 💶 📮                               | o 🖷                                    |                                                                           | ∧ ENG<br>IN | 🖵 d× 絤 | 14:18<br>09/08/2023 |

> After successfully registered click on login

| IP Online Journal ×                   | +                                                                                                    |                                                                                                    | ~ - O X                                                                         |
|---------------------------------------|----------------------------------------------------------------------------------------------------|----------------------------------------------------------------------------------------------------|---------------------------------------------------------------------------------|
| ← → C ( iponlinejournal.cc            | om .                                                                                                    |                                                                                                    | ) 🖈 🗖 🌏 Incognito 🚦                                                             |
|                                       | IP ONLINE JOURNAL<br>A Digital Library Collection                                                                                                    | CONTRCT NO: EMAIL ID:<br>91-11-61364114, 61364115, subscription@ipi<br>06826373757 support@iponlin                                                                                                    | innovative.com<br>ejournal.com                                                  |
|                                       | HOME ABOUT US RESOURCES - FREE TRIAL CONTACT REGISTE                                                                                                    | ER LOGIN                                                                                                    | ٩                                                                               |
|                                       | Journals Books  Search for peer-reviewed journals & a Search for peer-reviewed journals, articles and open access content.  Title Koyv ISSN Subject                                                                                                    | Click on<br>word                                                                                                    |                                                                                 |
| https://ponfinejournal.com/user-login | P Online Journal is providing innovative, creative and effective collection of library e-reso<br>and cost effective manner online journals and make them accessible. It's specially design<br>technical magazines equivalent on boots, e-database, e-content, research article, or<br>and resources for your all brows which movide full | access<br>purces to acquire materials for the libraries collections in th<br>performation of the second state of the second state of the<br>performance of a second state of the second state of the<br>performance of a second state of the second state of the<br>second state of the second state of the second state of the<br>second state of the second state of the second state of the<br>second state of the second state of the second state of the<br>second state of the second state of the second state of the<br>second state of the second state of the second state of the<br>second state of the second state of the second state of the<br>second state of the second state of the second state of the<br>second state of the second state of the second state of the second state of the<br>second state of the second state of the second state of the second state of the<br>second state of the second state of the second state of the second state of the<br>second state of the second state of the second state of the second state of the<br>second state of the second state of the second state of the second state of the<br>second state of the second state of the second state of the second state of the<br>second state of the second state of the s | ne most timely<br>proceedings,<br>rossarcher<br>consolete<br>N C 4 * 00000000 # |

> Fill your register email id, password and select register type

| 🕐 iponlinejournal.com/user-login 🗙 🕂                                                                                                    |                                                                                  |             |      | ×     | - 0                 | ×  |
|----------------------------------------------------------------------------------------------------|----------------------------------------------------------------------------------|-------------|------|-------|---------------------|----|
| ← → C 🖬 iponlinejournal.com/user-login                                                                                                    |                                                                                  | <b>0-</b> G | \$   | •     | lncognito           |    |
|                                                                                                    | IP ONLINE JOURNAL<br>A PRODUCT OF IP INNOVATIVE PUBLICATION PVT. LTD.            |             |      |       |                     | Ĥ  |
|                                                                                                    | Please Login<br>Please Enter Your Email Address                                  |             |      |       |                     |    |
|                                                                                                    | Please Enter Your Password                                                       |             |      |       |                     |    |
|                                                                                                    | Please Select Register Type Institutional Register Type Institutional Individual |             |      |       |                     |    |
| Click on                                                                                                    | Copyright © 2016. All Rights Reserved. Innovative Publicity                      |             |      |       |                     |    |
| tion and a state of the state of the state | Q. Search 🕒 🖬 💭 🔹 📜 🧿 🖏                                                          | ~ E         | NG 🖸 | م× کھ | 14:20<br>09/08/2023 | Ū, |

- You are successfully login to "user panel"
- In user dashboard Profile, Permissions, IP Address, Update Profile and Add Ner User options are available

| 👔 IP Online Journal-Digital Library 🗠 🗙                     | +                                                                                                    |                                                                                                    |                                                                                              |                                                 |                                                                |                                       |             | ~ -         | ο×       |
|-------------------------------------------------------------|----------------------------------------------------------------------------------------------------|----------------------------------------------------------------------------------------------------|----------------------------------------------------------------------------------------------|-------------------------------------------------|----------------------------------------------------------------|---------------------------------------|-------------|-------------|----------|
| $\leftrightarrow$ $\Rightarrow$ $\sigma$ (a iponlinejournal | <b>com</b> /dashboard                                                                                        |                                                                                                    |                                                                                              |                                                 |                                                                |                                       | •• Q 12     |             | cognito  |
|                                                             | IP ONLINE JOURNAL<br>A Digital Library Collection                                                            |                                                                                                    |                                                                                              | CONTACT NO:<br>91-11-61364114, 6<br>08826373757 | EMAIL ID:<br>1364115, subscription<br>support@ip               | @ipinnovative.com<br>onlinejoumal.com |             |             | ĺ        |
|                                                             | HOME ABOUT US RESOURCES                                                                                      | <ul> <li>FREE TRIAL</li> <li>CONTACT</li> </ul>                                                                                                    | DASHBOARD                                                                                    | LOGOUT                                          |                                                                | G                                     | L.          |             |          |
|                                                             | User Panel - Innovativ<br>Success ! You Are Successful)<br>Upload Image<br>Upload Image<br>Search By Subject | e Education and Sci<br>login<br>Profile Permissions<br>My Profile<br>Institute Name : Innovativ<br>Email Id : editor.iesr@gm<br>Contact No : 8826373757<br>Profile Type : Institutional<br>Designation : Director<br>Contact Person Name : Re<br>Address : 1at Floor, A-2, Ge | entific Rese<br>IP Address<br>e Education and<br>nail.com<br>skesh Pandit<br>ulab Bagh, Nawa | earch Founda<br>Update Profile                  | tion<br>Add New User<br>ch Foundation<br>New Delhi - 110059, I | ×                                     |             |             | 0        |
| Haze                                                        |                                                                                                    | Q Search                                                                                                    | 🕒 🖬 💭                                                                                        | 💁 📮 🧿                                           | w                                                              |                                       | ∧ ENG<br>IN | 🔓 d× 🅭 🛛 09 | /08/2023 |

> To view journals and books clink on "Permissions" and select journal or book

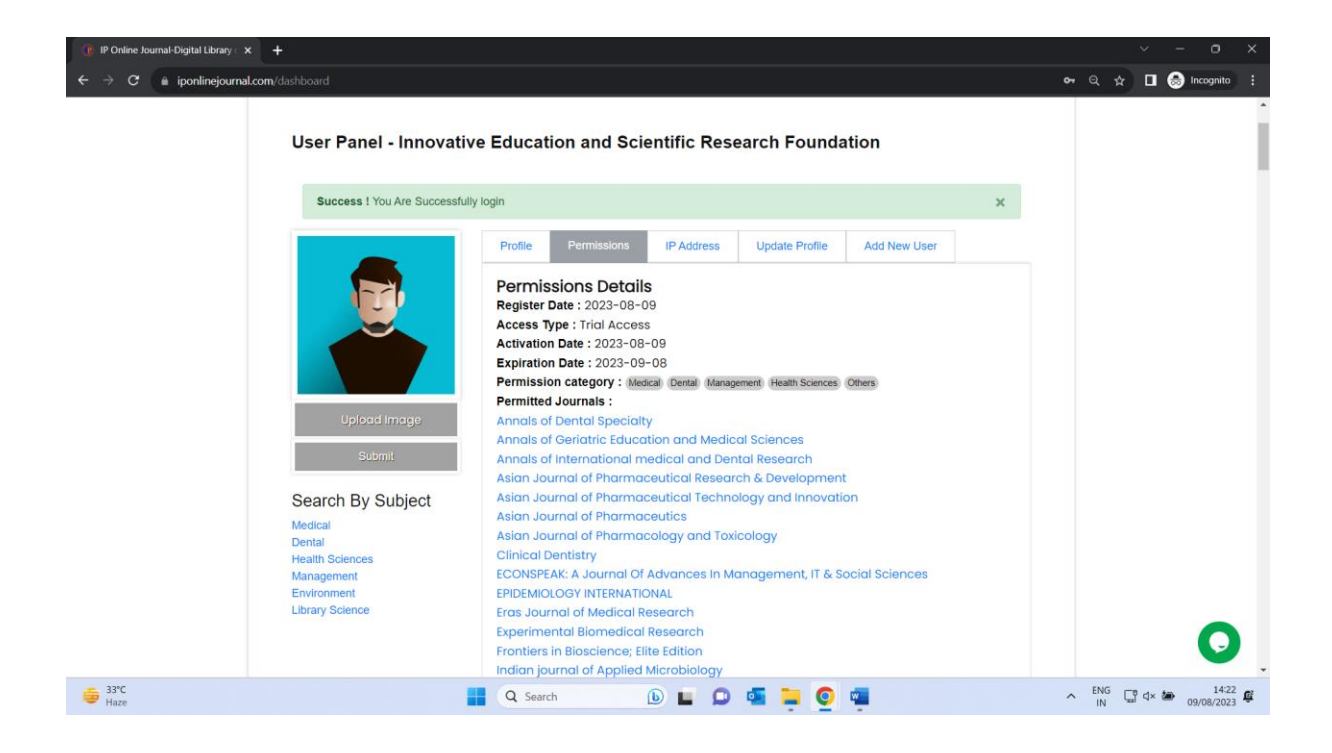

For ex. click on "Indian Journal of Clinical and Experimental Ophthalmology"

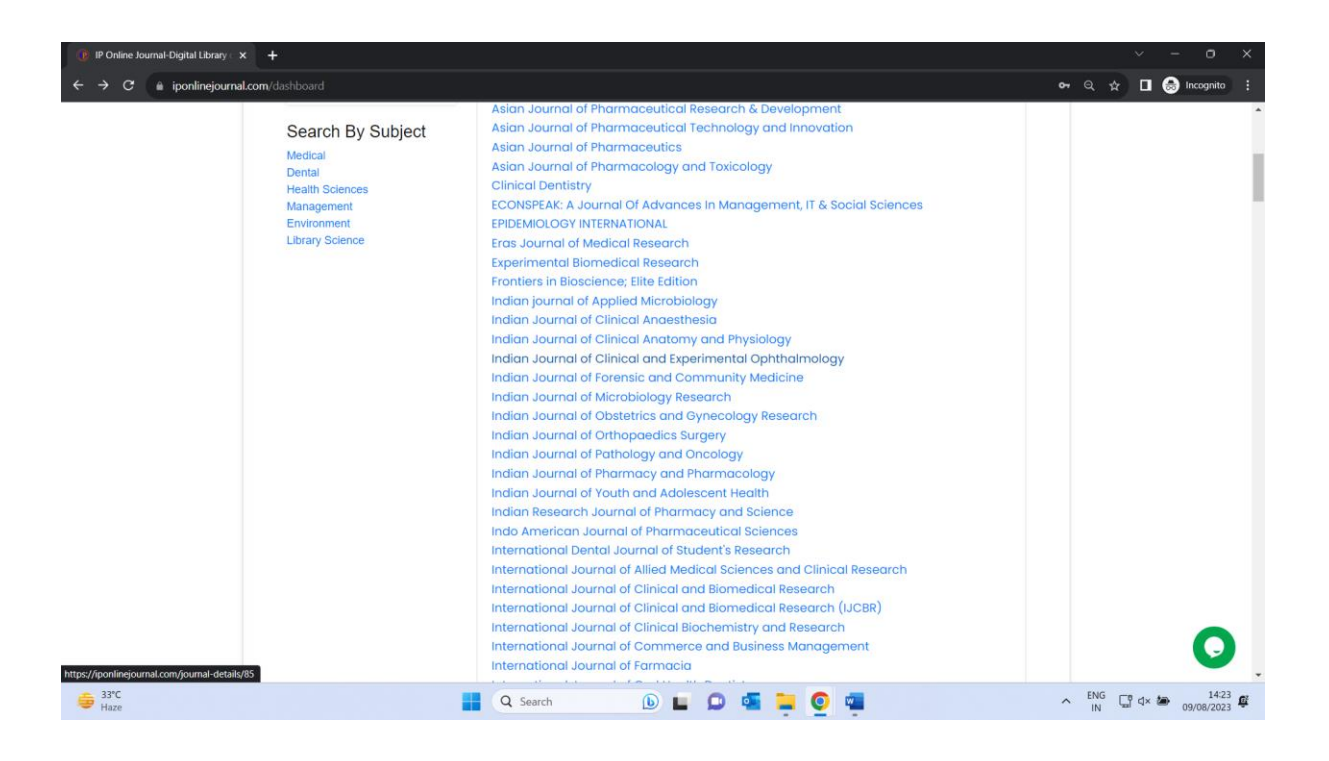

> "Indian Journal of Clinical and Experimental Ophthalmology" journal details available

| () IP Online Journal   | × +                                                                          |                                                                                                    |                                                                                                    |                                                                                                    |                                                                                                    |                    | ~        | - 0                 | ×  |
|------------------------|------------------------------------------------------------------------------|----------------------------------------------------------------------------------------------------|----------------------------------------------------------------------------------------------------|----------------------------------------------------------------------------------------------------|----------------------------------------------------------------------------------------------------|--------------------|----------|---------------------|----|
| ← → ♂ 🕯 iponlinejourna | Lcom/journal-details/85                                                      |                                                                                                    |                                                                                                    |                                                                                                    |                                                                                                    | ର 🕁                |          | lncognito           |    |
|                        | IP ONLINE JOUR<br>A Digital Library Collection                               | NAL                                                                                                    |                                                                                                    | CONTACT NO:<br>91-11-61364114, 61364115,<br>08826373757                                                                                                    | EMAIL ID:<br>subscription@ipinnovative.com<br>support@iponlinejournal.com                                                                                                    |                    |          |                     | Î  |
|                        | HOME ABOUT US RESOU                                                          | JRCES 👻 FREE TRIAL                                                                                                    | CONTACT DASHBOARD                                                                                                    | LOGOUT                                                                                                    | ٩                                                                                                    |                    |          |                     |    |
|                        | Welcome : Innovative Educat<br>Indian Journal of Clinical                    | tion and Scientific Resea<br>I and Experimental                                                                                                    | arch Foundation<br>I Ophthalmology                                                                                                    |                                                                                                    |                                                                                                    |                    |          |                     |    |
|                        | Subject<br>Medical<br>Dental<br>Health Sciences<br>Management<br>Environment | Indian<br>Journal<br>Journal                                                                                                    | Journal of Clinical and Experim<br>Type: Print-Online<br>I Start Year: 2015<br>requency: Quarterly<br>: 8, Issue : 4 , Article : 868                                                                                                    | ental Ophthalmology                                                                                                    |                                                                                                    |                    |          |                     |    |
|                        | + Show More                                                                  | his unit of Clinic<br>published quarterly, on<br>2015. To fulfil our aim of<br>the journal allows free d<br>published in IJCEO.<br>Manuscripts must be p<br>Experimental Ophthalm<br>(Updated Deamber 2<br>sending a manuscript,<br>the journal https://www.<br>website.https://www.<br>Aims and Scope | cal and Experimental Ophthalmo<br>tiline, and in print, by the Innovati<br>f rapid dissemination of knowled<br>access (Open Access) to its con<br>arepared in accordance with "Un<br>ology as per guidelines prescrib-<br>ology, the uniform requirements<br>.contributors are requested to cl<br>wijeeo.org/info/author or direct<br>https://journals/LICEO (Manuscr | logy (UCEO) is open access, a p<br>ve Education and Scientific Ress<br>ge, we publish articles "Ahead a<br>tent, which is likely to attract mo-<br>form requirements" of the India<br>d by the international Committ<br>and specific requirements of UC<br>week the author guidelines, which<br>from the manuscript submissis<br>pt Peer-Review Process called h | eer-reviewed medical journal,<br>arach Foundation (ESR?) since<br>Print on acceptance. In addition,<br>we readers and citations of articles<br>in Journal of Clinical and<br>ee of Medical Journals Editors<br>Co are mentioned below. Before<br>h are available on the website of<br>an<br>aprep). |                    |          | 0                   |    |
| S3°C<br>Haze           |                                                                              | The journal aims to serve subject. It will cover clim                                                                                                    | rve society by publishing clinical<br>nical studies in all subspecialties                                                                                                    | and basic science research on<br>of ophthalmology lock disa cor<br>and basic science research on a                                                                                                    | ophthalmology and related<br>slunctiva, comeal diseases, and                                                                                                    | ∼ <sup>ENG</sup> [ | ្ឋិ d× 🍅 | 14:23<br>09/08/2023 | ¢. |

> All Archive available select which you want to view and download.

| IP Online Journal × +                           |                                            |                                               |                                       |                                   |                                                                                                |                  |                                   |   | 3  | ~ -         | 0                   | × |
|-------------------------------------------------|--------------------------------------------|-----------------------------------------------|---------------------------------------|-----------------------------------|------------------------------------------------------------------------------------------------|------------------|-----------------------------------|---|----|-------------|---------------------|---|
| ← → C  iponlinejournal.com/journal-details/85   |                                            |                                               |                                       |                                   |                                                                                                |                  |                                   | Q | \$ | • \varTheta | Incognito           |   |
| C                                               | Indexing and A<br>Scopus, Index<br>Archive | Abstracting Information<br>Copernicus, Google | on<br>e Schold                        | ar, J gate, ROAD, CrossRef, N     | Microsoft A                                                                                    | lcademic, Indiar | n Citation Index (ICI), Scilit.   |   |    |             |                     | • |
|                                                 | Volume                                     | Issue                                         | e                                     |                                   |                                                                                                |                  |                                   |   |    |             |                     |   |
|                                                 | Volume 8                                   | Issue 4<br>Total No of Article                | 30                                    | Issue 3<br>Total No of Article 26 | Issue 2<br>Total No                                                                            | o of Article 30  | Issue 1<br>Total No of Article 34 |   |    |             |                     |   |
|                                                 | Volume 7                                   | Issue 4<br>Total No of Article                | 33                                    | Issue 3<br>Total No of Article 30 | Issue 2<br>Total No                                                                            | o of Article 38  | Issue 1<br>Total No of Article 51 |   |    |             |                     |   |
|                                                 | Volume 6                                   | Issue 4<br>Total No of Article                | 39                                    | Issue 3<br>Total No of Article 35 | Issue 3 Issue 2 Issue 1<br>Total No of Article 35 Total No of Article 34 Total No of Article 3 |                  | Issue 1<br>Total No of Article 33 |   |    |             |                     | 1 |
|                                                 | Volume 5                                   | Issue 4<br>Total No of Article                | 35                                    | Issue 3<br>Total No of Article 35 | Issue 2<br>Total No                                                                            | o of Article 31  | Issue 1<br>Total No of Article 33 |   |    |             |                     |   |
|                                                 | Volume 4                                   | Issue 4<br>Total No of Article                | 27                                    | Issue 3<br>Total No of Article 55 | Issue 2<br>Total No                                                                            | o of Article 28  | Issue 1<br>Total No of Article 32 |   |    |             |                     |   |
|                                                 | Volume 3                                   | Issue 4<br>Total No of Article                | 29                                    | Issue 3<br>Total No of Article 35 | Issue 2<br>Total No                                                                            | o of Article 29  | Issue 1<br>Total No of Article 1  |   |    |             |                     |   |
|                                                 | Volume 2                                   | Issue 4<br>Total No of Article                | 28                                    | Issue 3<br>Total No of Article 23 | Issue 2<br>Total No                                                                            | o of Article 18  | Issue 1<br>Total No of Article 16 |   |    |             |                     |   |
|                                                 |                                            |                                               |                                       |                                   |                                                                                                |                  |                                   |   |    |             |                     |   |
|                                                 | Subscription                               | n Price List 2023                             |                                       |                                   |                                                                                                |                  |                                   |   |    |             |                     |   |
|                                                 | Туре                                       |                                               | India Price (INR) Foreign Price (USD) |                                   |                                                                                                |                  |                                   |   |    |             |                     |   |
|                                                 | Print                                      |                                               | 6600                                  |                                   | 3                                                                                              | 80               |                                   |   |    |             | O                   |   |
| https://iponlinejournal.com/volume-issue/85/8/4 | Online                                     |                                               | 3000                                  |                                   | 2                                                                                              | 00               |                                   |   |    |             | _                   | - |
| 😂 33°C<br>Haze                                  | Q s                                        | earch                                         | b                                     | 🖬 🗭 🖷 📮                           | 0                                                                                              | -                |                                   |   | G  | d× 🍎        | 14:24<br>09/08/2023 | ĝ |

> Click on manuscript to view or download

| IP Online Journal × +                                                                                                    |                                                                                                    |   |           | $\sim$ | - 0               | ×               |
|----------------------------------------------------------------------------------------------------|----------------------------------------------------------------------------------------------------|---|-----------|--------|-------------------|-----------------|
| ← → C & iponlinejournal.com/volume-issue/85/8/4                                                                                                    |                                                                                                    |   | Q 🕁       |        | 🔒 Incognito       |                 |
| HUME ABOULUS RESOU                                                                                                    | RCES ♥ FREETRIAL CONTACT DASHBUARD LUGUUT                                                                                                    | Q |           |        |                   | ^               |
| Welcome : Innovative Educat<br>Indian Journal of Clinical<br>Subject<br>Medical<br>Dental<br>Health Sciences<br>Management<br>Environment<br>Library Science | on and Scientific Research Foundation<br>and Experimental Ophthalmology (Volume 8, Issue 4)<br>Journal Satt View 2015<br>Print Frequency: Casterly<br>Journal Utimps/Newwijceo.org/<br>Subscrite Journal<br>Indian Journal of Clinical and Experimental Ophthalmology (Volume 8, Issue 4)<br>Oculomyiasis: An overview<br>Author: Rejender Orkolah Mouryor', Shankor Narayon A<br>Article Type: Editorial                                                                                                    |   |           |        |                   |                 |
|                                                                                                    | Oculo-cardiac and other oculo-visceral reflexes           Author: A. K. Khurana*           Article Type: Guest Editorial           Application of cavitron ultrasonic surgical aspirator (CUSA) in orbital surgeries           Author: Kauting Bhottechnejle, Oboldur Rehman*           Article Type: Guest Editorial           An overview on Anti-Vegf and in search for an ideal anti VEGF agent           Author: Niaz Abdur-Rahman*           Article Type: Guest Editorial           Effects of SARS-Cov-2 infection and rhino-orbital mucormycosis on concentrations of inflammatory biomarkers in Indian populations |   |           |        | C                 |                 |
| Gerald Base 33℃<br>Haze                                                                                                    | 🚆 Q Search 🕒 🖬 🗭 🚳 🏣 💇 🖏                                                                                                    | ^ | ENG<br>IN | 9 d× 🍋 | 14:2<br>09/08/202 | 4<br>3 <b>Ç</b> |

Click on "Article full text PDF" to view and download article

| 7 IP Online Journal × +                            |                                                                                                    |                                    |                                                         |                                                                           |      | ~            | -        | 0      | ×  |
|----------------------------------------------------|----------------------------------------------------------------------------------------------------|------------------------------------|---------------------------------------------------------|---------------------------------------------------------------------------|------|--------------|----------|--------|----|
| ← → C  a iponlinejournal.com/article-details/17406 |                                                                                                    |                                    |                                                         |                                                                           |      | * •          | l 😸 Inci | ognito |    |
|                                                    | IP ONLINE JOURNAL<br>A Digital Library Collection                                                                                                    |                                    | CONTACT NO:<br>91-11-61364114, 61364115,<br>08826373757 | EMAIL ID:<br>subscription@ipinnovative.com<br>support@iponlinejournal.com |      |              |          |        | *  |
|                                                    | HOME ABOUT US RESOUR                                                                                                    | CES 👻 FREE TRIAL CONTACT DASHBOARI |                                                         | ۹                                                                         |      |              |          |        |    |
|                                                    | Welcome : Innovative Education and Scientific Research Foundation         Indian Journal of Clinical and Experimental Ophthalmology         Subject         Medical         Dental         Health Sciences         Management         Environment         Library Science         Internet         Internet         In |                                    |                                                         |                                                                           |      |              |          |        |    |
| https://jeindeeing.com/media/articlef8e/I/CE       |                                                                                                    | Keyword                            |                                                         |                                                                           | FNG  |              |          | 14:24  |    |
| 😇 Haze                                             |                                                                                                    | Q Search                           | • • • • • •                                             |                                                                           | ^ IN | <b>ل</b> ي م | 09/0     | 8/2023 | ¥. |

"Article full text PDF" available you can view and download

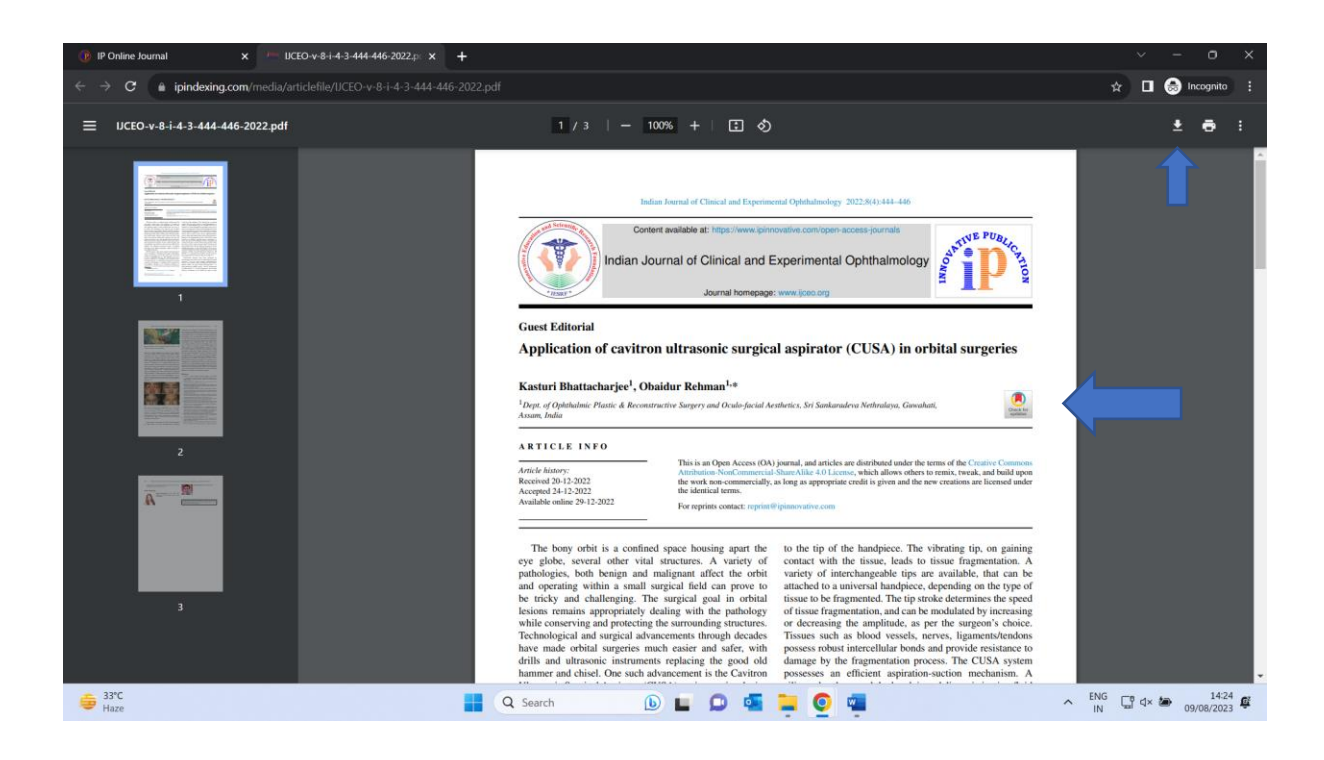